## Nuevo Método para conectarse a Internet utilizando el Servidor de Conectar Igualdad en las Escuelas

- 1) Iniciar en Windows.
- 2) Conectarse a una AP.

3) Presionar en el teclado la tecla que tiene el logo Windows junto con la tecla R. Aparece una ventana llamada Ejecutar.

4) Escribir en esa ventana \\172.16.0.1, presionar aceptar. Aparece una ventana llamada Seguridad de Windows.

5) En esa ventana escribir en usuario: **alumnos** y en contraseña no escribir nada.

## 6) Entrar a la carpeta conectar\_igualdad

7) Con botón derecho del PAD copiar el archivo **INTERNET CABA** y pegarlo en el escritorio (al elegir copiar aparecerá un cartel se seguridad, en el presionar aceptar).

8) Presionar el botón derecho del PAD sobre el archivo copiado en el escritorio y elegir extraer todo y presionar extraer.

9) Se abre una carpeta que está ubicada en el escritorio y en ella hacer doble clic con el botón izquierdo del PAD sobre el archivo Setup.

10) Aparece un cartel control de cuentas de usuario, presionar SI, luego ir presionando siguiente en las ventanas emergentes al final presionar instalar y por último finalizar.

11) Cerrar la ventana.

## TODA ESTA OPERACIÓN SE REALIZA POR ÚNICA VEZ

Desde ahora para usar Internet en las Escuelas, solo tendrás que hacer doble clic en el Ícono**Internet CABA** que se encuentra en el escritorio y aceptar las políticas de seguridad y uso